# PROCEDIMENTO PARA AUTORIZAÇÃO DE DÉBITO AUTOMÁTICO

[Para quem já é Cliente e para quem é Cliente novo]

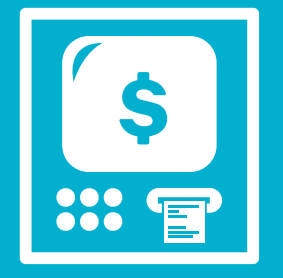

## CADASTRAMENTO VIA

### **CAIXA ELETRÔNICO**

Para autorizar o cadastro de débito automático no caixa eletrônico, realize o seguinte procedimento:

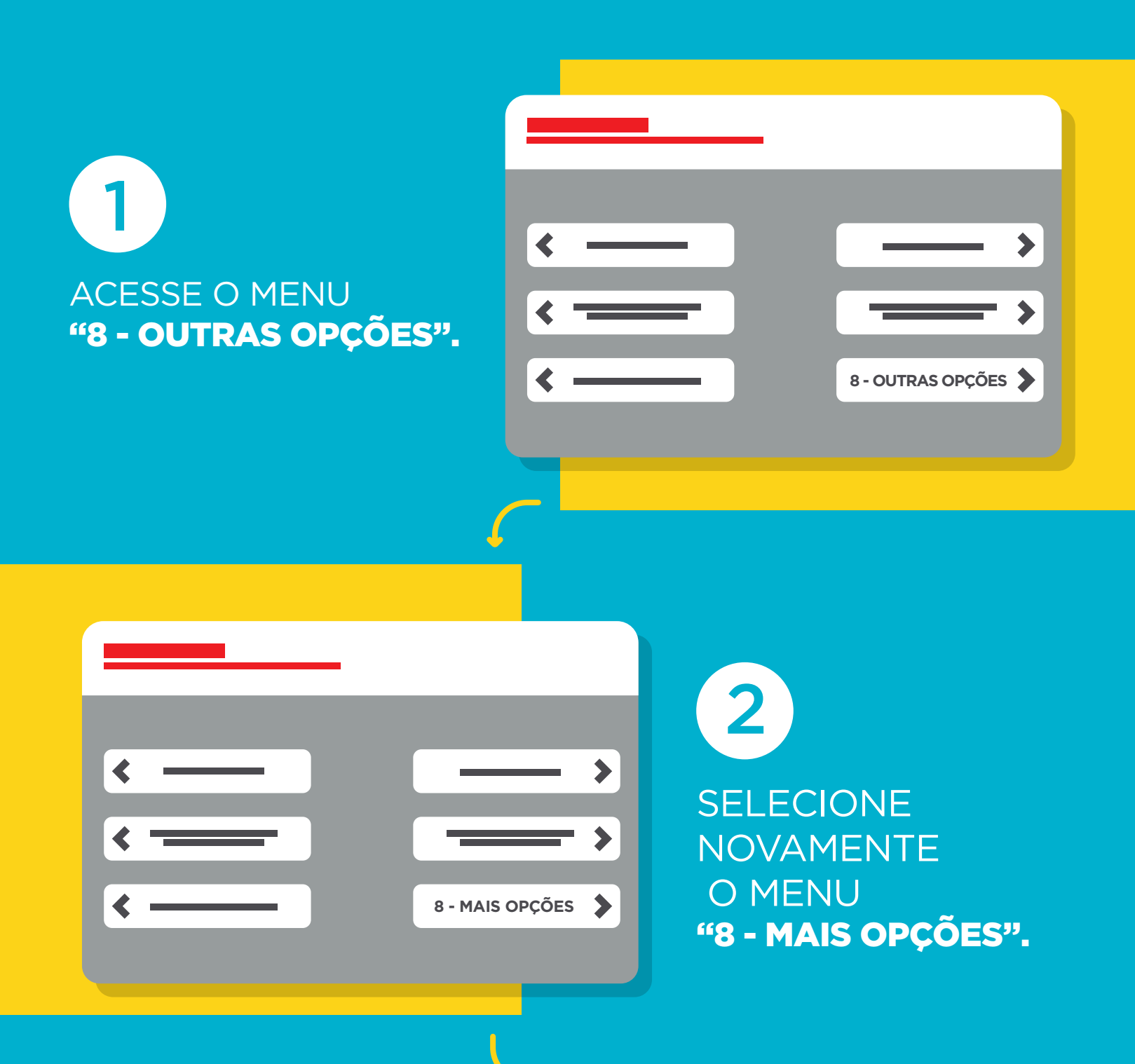

**3** ACESSE O MENU **"3 - AUTORIZAR PENDÊNCIAS".** 

| C.            |   |   |   |   |
|---------------|---|---|---|---|
| <             |   | _ | _ | > |
| 3 - AUTORIZAR | र | _ | _ |   |
| PENDÊNCIAS    |   |   |   | - |
| <             | _ | - | _ | > |
| •             |   |   |   | • |
|               |   |   |   |   |

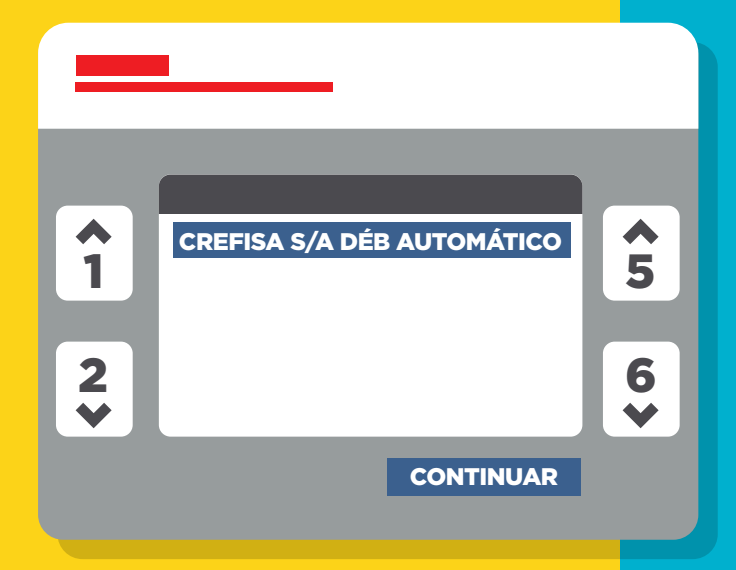

UTILIZE AS SETAS LATERAIS PARA SELECIONAR A OPÇÃO **"CREFISA S/A DÉB AUTOMÁTICO".** 

5 CLIQUE EM **"CONTINUAR"**, APÓS SELECIONAR.

AVANÇAR

6 CLIQUE EM **"APROVAR - 8"** PARA SALVAR:

#### Autorizar Pendências

4

Autorização de Débito

Titular: Agência/Conta de Débito: Valor: Empresa Conveniada: CREFISA S/A

# **PRONTO, TUDO CERTO AGORA!**

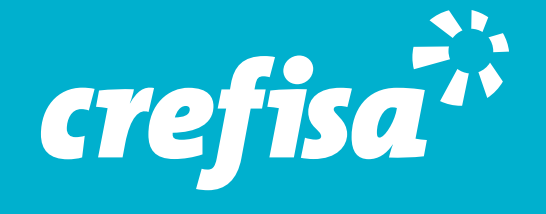